## How to Print a PDF Document from Preview

When you click on File  $\rightarrow$  Print, you will see a print window like below:

| T YEW                  | CHING INTERNATIONAL SE                                                                                                    | CHOOL OF SHANCH | M.                                             | CALL ROOM   |                 |
|------------------------|----------------------------------------------------------------------------------------------------|-----------------|------------------------------------------------|-------------|-----------------|
|                        | 🍂 - CALLER - 2 🖉 🐵 🔅                                                                                                    | Printer:        | RP-401-Color-Default                           | \$          |                 |
| IS                     | Environment News                                                                                                    | Presets:        | Default Settings                               | \$          |                 |
| win                    | Top Eco Tip's to Degin<br>the New School Year<br>What is a way way to the server at<br>way and a constraints and the server at<br>way and a constraints and the server at<br>way and a constraints and the server at<br>way and a constraints and the server at<br>way and a constraints and the server at<br>way and a constraints and the server at<br>way and a constraints and the server at<br>the server at the server at<br>the server at the server at the server at<br>the server at the server at the server at the server at<br>the server at the server at the | Copies:         | 1 Two-Sided                                    |             |                 |
| 1 1 1 1 1              | and lands for any and second of the second second s                                                                                               | Pages:          |                                                | _           | Remember to     |
|                        |                                                                                                    |                 | From: 6 to: 6     Selected Page in Sidebar     | tands, ple  | only print the  |
| D EQ                   | *A many step for its Samphair that partners and it's still<br>request model and the state of the state of the st                                                                                            | Paper Size:     | A4 ‡ 210 by                                    | 297 mm      | pages you need! |
| e Ne                   | The set of the set of the set of                                                                                                | Orientation:    | Time     Preview                               | tes down on | e dra           |
| ome back<br>re back at | GO CREAT<br>By the Name Arm,<br>Environment Conciling Monker                                                                                                    | 🗹 Auto Ro       | tate                                           |             |                 |
| parents - (            | [44   4 ) 1 of 1 (▶   ▶                                                                                                    | Scale:          | 96 %                                           |             |                 |
|                        |                                                                                                    | • Scale to      | Fit: • Print Entire Image<br>Fill Entire Paper |             |                 |
|                        |                                                                                                    | Copies per      | page: 1 ‡                                      |             |                 |
| 1                      | 100                                                                                                    |                 | 182                                            |             |                 |
| ? PDF                  | <ul> <li>Hide Details</li> </ul>                                                                                                    |                 | Car                                            | ncel Prin   | t               |

To print in black and white, click on the drop down menu that says "Preview" and select "Color/Quality".

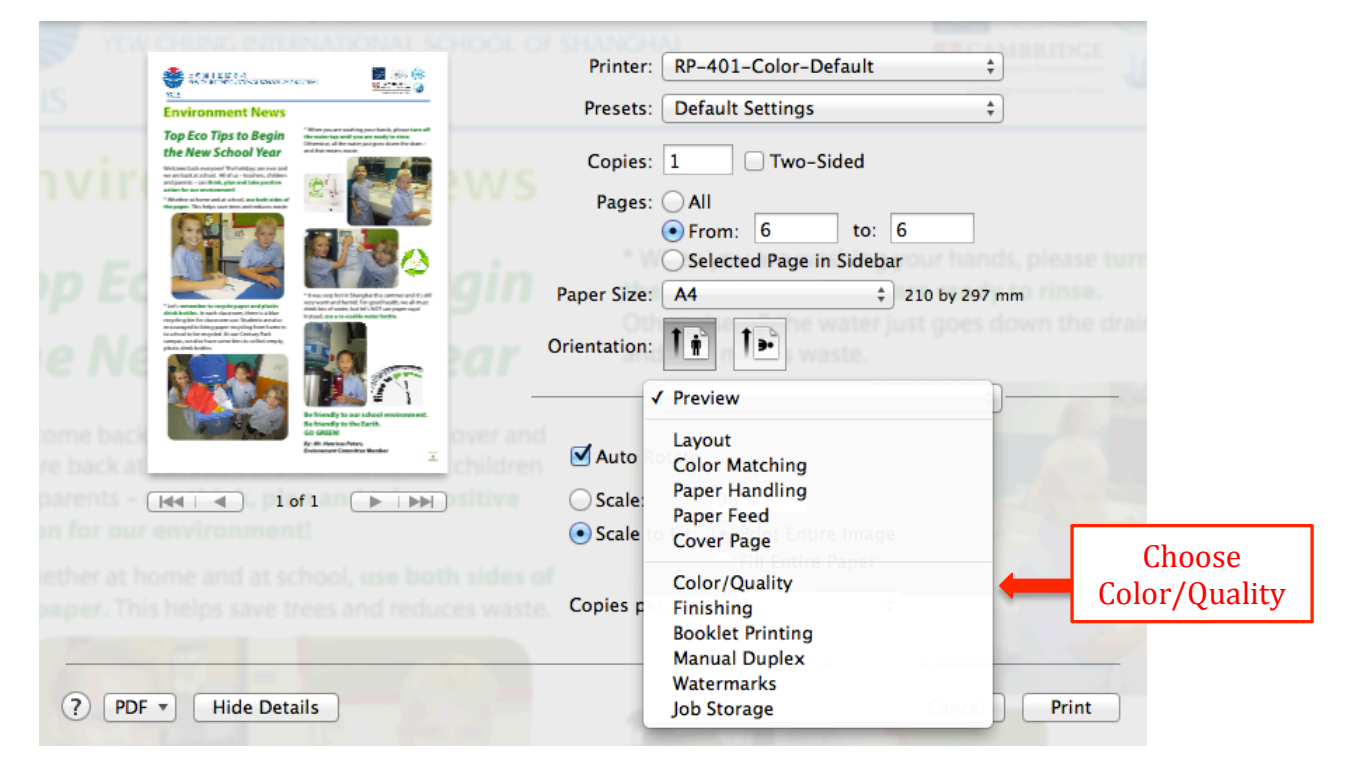

## Tick the box to "Print Color as Gray"

| YEW C        |                                                                                                    |                                                                                                    | Printer:     | RP-401-Col       | or-Default         | ¢)               |             |
|--------------|----------------------------------------------------------------------------------------------------|----------------------------------------------------------------------------------------------------|--------------|------------------|--------------------|------------------|-------------|
| IS           | Environment News                                                                                                    |                                                                                                    | Presets:     | Default Setti    | ngs                | ÷                |             |
| nvin         | Top Eco Tips to Begin<br>the New School Year<br>Witcom Each everyon' Britishitas an ever and<br>an Intel Color and American School and American<br>and particulated and the particulation<br>and particulated and the particulation<br>that the first metamount                                                                                  | A search and a search a search as a search as a search | Copies:      | 1 T              | wo-Sided           |                  |             |
|              | *Rether at here and at about, we had a data of<br>the paper. This helps say into an introduce math                                                                                                    |                                                                                                    | Pages:       | All<br>• From: 6 | to: 6              |                  |             |
| n Er         |                                                                                                    |                                                                                                    | ain          | O Selected Pa    | age in Sidebar     | ands, please tur |             |
| P - 4        | "Left's non-number instruction papers and planting<br>which is which to easily classroom, there is a linker<br>recycling line for classroom care. Dasheets are ables<br>measuraged in the integrapher surgerizing transformer in-<br>teraction of the integrapher surgerizing transformer in-<br>teraction of the mergedul. Bit our Century Park | "It may very here in Sharophie this parmers and (1) still<br>wery-weat mail themed. For good instability, we dit that<br>strends loss of weating, based in StaT care pagere suppl<br>Instand, were are unable motion therein.                                                                                                    | Paper Size:  |                  | ÷ 210 by           | 297 mm           |             |
| e Ne         | plan indiade.                                                                                                    |                                                                                                    | Orientation: |                  | i waste.           |                  |             |
| ome back     |                                                                                                    | Be friendly to our a chool environment.<br>Be friendly to the Earth.<br>GO GREEN<br>Ar Ar University                                                                                                    | Printe       | Color/Qualit     | y<br>ImageREt 3600 | +                |             |
| re back at   |                                                                                                    | Enderson of Constitute Manker                                                                                                    | children     | CMYK Inks:       | Default CMYK+      | *                |             |
| on for our o |                                                                                                    | π1 <u>► ►</u>                                                                                                    | E            | Edge Control:    | Normal             | +                | Print Color |
|              |                                                                                                    |                                                                                                    | Advanced     |                  | Print Color as Gra | ay               | as Gray     |
| paper. This  | neips save t                                                                                                    | rees and reduc                                                                                                    | .es waste    |                  | 1                  |                  |             |
| ? PDF        | Hide Deta                                                                                                    | ails                                                                                                    |              |                  | Can                | cel Print        |             |

Your preview page should show in black and white. To print double-sided, tick the "Two-Sided" box.

|             |                                                                                                    | SCHOOL OF SHANCH  | A                        |                     |             |           |
|-------------|----------------------------------------------------------------------------------------------------|-------------------|--------------------------|---------------------|-------------|-----------|
|             |                                                                                                    | Printer:          | RP-401-Col               | or-Default ‡        |             |           |
| IS          | Environment News                                                                                                    | Presets:          | Default Setti            | ings 🗍              |             |           |
| ivin        | <b>Top Eco Tips to Begin</b><br><b>Do Deco Tips to Begin</b><br><b>Do Deco Tips to Begin</b><br><b>Top Eco Tips to Begin</b><br><b>Top Eco Tips to Begin</b><br><b>Top </b> | Copies:<br>Pages: | 1 IT<br>OAII             | wo-Sided            |             | Two-Sided |
| n Fe        |                                                                                                    |                   | • From: 6<br>Selected Pa | to: 7               |             |           |
| P - 4       | "Lefs unsambler is mapple paper and plastic<br>stick is bridge. In which is anyware and university in the ACT was paper on<br>the initial is a strength on the angle of the angle of the angle of the<br>rest densities for a charge on the angle of the angle of the angle of the<br>initial is angle of the angle of the angle of the angle of the<br>initial is angle of the angle of the angle of the angle of the<br>initial is angle of the angle of the angle of the angle of the<br>initial is angle of the angle of the angle of the angle of the<br>initial is angle of the angle of the angle of the angle of the<br>initial is angle of the angle of the angle of the angle of the<br>initial is angle of the angle of the angle of the angle of the<br>initial is angle of the angle of the angle of the angle of the<br>initial is angle of the angle of the angle of the angle of the<br>initial is angle of the angle of the angle of the<br>initial is angle of the angle of the angle of the<br>initial is angle of the angle of the angle of the angle of the<br>initial is angle of the angle of the angle of the angle of the<br>initial is angle of the angle of the angle of the angle of the<br>initial is angle of the angle of the angle of the angle of the<br>initial is angle of the angle of the angle of the angle of the<br>initial is angle of the angle of the angle of the angle of the<br>initial is angle of the angle of the angle of the angle of the<br>initial is angle of the angle of the angle of the angle of the<br>initial is angle of the angle of the angle of the angle of the angle of the<br>initial is angle of the angle of the angle of the angle of the angle of the<br>initial is angle of the angle of the angle of the angle of the angle of the<br>initial is angle of the angle of the angle of the angle of the angle of the angle of the angle of the<br>initial is angle of the angle of the angle of the angle of the angle of the angle of the angle of the angle of the angle of the angle of the angle of the angle of the angle of the angle of the angle of the angle of the angle of the angle of the angle of the angle of the angle of                                                                                                    | Paper Size:       | A4                       | € 210 by 297 mm     | prinse.     |           |
| e Ne        | and the second second s                                                                                                    | Orientation:      | Color/Qualit             | y +)-               | whithe drai |           |
| ome back    | Be finally to build developed<br>and the set of the set of                                                                                                    | ⊥ Printe          | er Resolution:           | ImageREt 3600       | \$          |           |
| nanents - ( |                                                                                                    |                   | CMYK Inks:               | Default CMYK+       | \$          |           |
| on for our  | environmenti                                                                                                    |                   | Edge Control:            | Normal              | \$          |           |
|             |                                                                                                    |                   |                          | Print Color as Gray |             |           |
| paper. This | s helps save trees and re                                                                                                    | Advanced          |                          |                     |             |           |
| ? PDF       | Hide Details                                                                                                    |                   |                          | Cancel              | Print       |           |

| ece & pr                                           | IMARY NEWSLETT                                                                                                    | TER San Lage Lage                                                                                                    | Printer:<br>Presets:                             | RP-401-Color-Default<br>Default Settings                                                                                                    | ¢)                             | e a                    |
|----------------------------------------------------|----------------------------------------------------------------------------------------------------|----------------------------------------------------------------------------------------------------|--------------------------------------------------|----------------------------------------------------------------------------------------------------|--------------------------------|------------------------|
| Co-Princip<br>IIIIIIIIIIIIIIIIIIIIIIIIIIIIIIIIIIII | An and a set of the set of the se | Image: state state | Copies:<br>Pages:<br>Paper Size:<br>Orientation: | I       Two-Sided         I       Two-Sided         From:       to:         Selected Page in Sideba         A4       ‡         I       I         Preview | 1<br>ur<br>210 by 297 mm<br>\$ | e turn<br>e.<br>e drai |
| ne back at                                         | Anna Paris Anay Canadan Mara<br>Anay Paris Construction<br>Marine Paris Construction<br>Marine Paris Construction<br>Paris Construction<br>Paris Construction<br>Paris Construction                                                                                                    | - ₩₩₩₩, ₩₩₩₩                                                                                                    | 🗹 Auto R                                         | otate                                                                                                    |                                |                        |
| parents - (144 i 4                                 | 1 of 7                                                                                                    |                                                                                                    | ⊖ Scale:                                         | 96 %                                                                                                    |                                |                        |
|                                                    |                                                                                                    |                                                                                                    | 💽 Scale to                                       | o Fit: 💿 Print Entire Image                                                                                                    |                                |                        |
|                                                    |                                                                                                    |                                                                                                    |                                                  | O Fill Entire Paper                                                                                                    |                                | Carian                 |
|                                                    |                                                                                                    |                                                                                                    | Copies pe                                        | r page: 1 📫                                                                                                    |                                | Copies per<br>Page     |

If you want to print more than one copy on a page, click here:

## Choose the number of copies on a page you want.

| And Address of the second second | Printer:<br>Presets:                             | RP-401-Color-Default     \$       Default Settings     \$                                     | DGL Q                                                                       |
|----------------------------------------------------------------------------------------------------|--------------------------------------------------|-----------------------------------------------------------------------------------------------|-----------------------------------------------------------------------------|
| Image: system     Image: system     Image: system     Image: system       Image: system     Image: system     Image: system     Image: system       Image: system     Image: system     Image:                                                                                                    | Copies:<br>Pages:<br>Paper Size:<br>Orientation: | I Two-Sided   I Two-Sided   I I   From: I   I I   Selected Page in Sidebar   A4 210 by 297 mm | You may have<br>to change the<br>setting here<br>for your<br>desired result |
| ■ 1 of 7 ► ►►                                                                                                    | Auto Ro                                          | ptate                                                                                         |                                                                             |
|                                                                                                    | • Scale to<br>Copies per                         | P Fit: • Print Entire Image<br>Fill Entire Paper                                              | Copies per<br>Page                                                          |

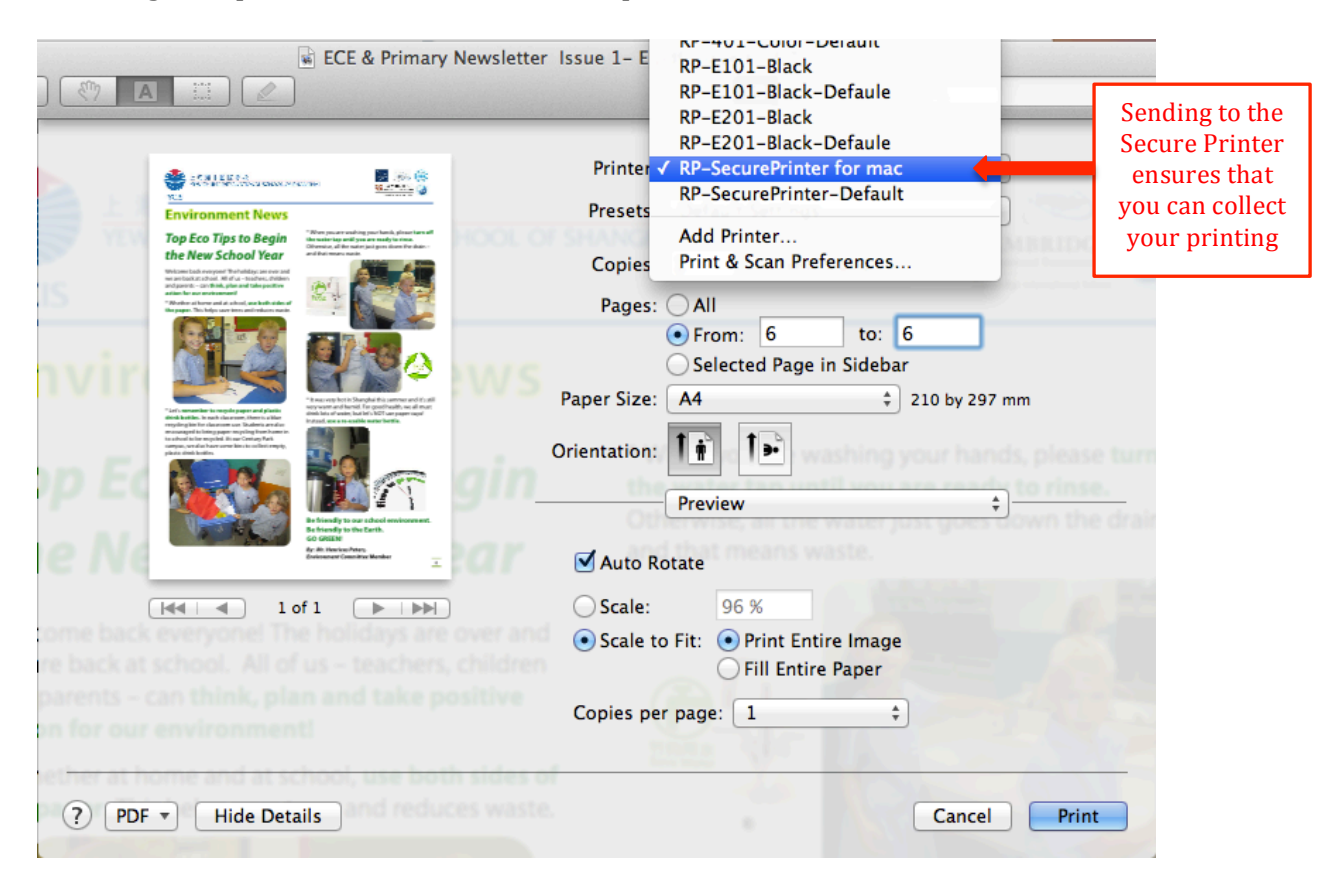

To change the printer, choose from the drop down menu found here: